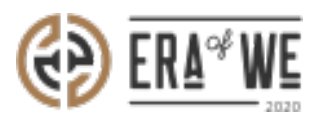

FAQ > Roaster > Brand & Experience > How do I Upload a File?

How do I Upload a File? Nehal Gowrish - 2021-09-14 - Brand & Experience

## **BRIEF DESCRIPTION**

The Era of We application allows you to upload your coffee and collaboration files. The platform is designed to host large content files that can be easily accessed from anywhere. The file hosting system allows you to quickly upload large files so that anybody can access the same. In this documentation, you will understand how to upload a file.

## **STEP BY STEP GUIDE**

Step 1: Log in to your admin account, navigate to the 'Brand & experience' tab, and select 'Education & collaboration' option from the dropdown menu.

| C Search                                                                            | ≙* 🗇 ♀ 😡 Nissee Roaster1 ∗<br>Business Area Manager  |  |  |  |
|-------------------------------------------------------------------------------------|------------------------------------------------------|--|--|--|
| Dashboard Sourcing V Order management V Inventory V E-commerce V Sales management V | Brand & experience $\wedge$ . Team management $\vee$ |  |  |  |
|                                                                                     | Brand profile management                             |  |  |  |
|                                                                                     | End-user experience                                  |  |  |  |
|                                                                                     | Education & collaboration                            |  |  |  |
|                                                                                     | The coffee lab                                       |  |  |  |
|                                                                                     | Social PR                                            |  |  |  |

Step 2: Here you will see all your files and folders on Education & collaboration. Select 'Upload' to add a new file.

| le Share                                                                                               |                         |                                                           |                            |                                         |   |
|----------------------------------------------------------------------------------------------------|-------------------------|-----------------------------------------------------------|----------------------------|-----------------------------------------|---|
| nned Items                                                                                             |                         |                                                           |                            |                                         |   |
| X<br>Pin your files here and<br>find them quicker                                                      | Stirring up             | Era of                                                    | B<br>We                    | The Story<br>of Us.                     |   |
| SE                                                                                                    | WN Sales & Concept pr   | SEWN Sales & Concept pr<br>Added by SEWN                  | ÷                          | SEWN Service offerings<br>Added by SEWN |   |
|                                                                                                    |                         |                                                           |                            |                                         |   |
| My Files Shared with me           Uplood         + Create new folder           Files 0         Files 0 | Order ID 0              | Last Modified 🛇                                           | Туре О                     |                                         |   |
| My Files Shared with me Upload + Create new folder Files  SEWN Guidefines                              | Order ID 0              | Last Modified 이<br>24/09/2019 3:06 pm                     | Type O                     | ¢ Store                                 |   |
| My Files Shared with me Upload + Create new folder Files  Files  SEWIN Guidelines                      | Order ID 0              | Last Modified $\Diamond$<br>24/09/2019 3:06 pm<br>$\odot$ | Type O<br>Folder           | 4 Shore                                 | : |
| My Files Shared with me Uplood + Create new folder Files  SEWN Guidelines SEWN Sales & Concept pres    | Order ID 0<br>-<br>5. * | Last Modified ்<br>24/09/2019 3:06 pm                     | Type 0<br>Folder<br>Folder | 4 <sup>°</sup> Shore                    |   |

Step 3: If you want to upload a file directly into an existing folder, then simply tick the checkbox to select the desired folder.

|            | My files Shared with me      |                     |            |                      |          |             |
|------------|------------------------------|---------------------|------------|----------------------|----------|-------------|
|            | 1 Upload                     | + Create new folder |            |                      |          |             |
|            | Image: Delete selected items |                     |            |                      |          |             |
|            |                              | Files 🗘             | Order ID 💠 | Modified $\Diamond$  | Туре 🗘   |             |
|            | $\checkmark$                 | Test File           | -          | 26/04/2021, 12:25 PM | Image    | *           |
|            |                              | Test File           |            | 26/04/2021, 12:24 PM | Image    | :           |
|            |                              | ref RO file         | #2,3       | 16/03/2021, 07:30 AM | Document | 0)          |
|            |                              | ref file for ro     | #56,9      | 12/02/2021, 12:44 PM | Document | 0<br>0<br>0 |
| $\bigcirc$ |                              | 🔊 order map         | #110,16,2  | 21/01/2021, 05:53 PM | Image    | 0<br>0<br>0 |

Step 4: Click on the 'Upload' button to add a file in the folder.

| My  | / files                      | Shared with me      |            |                      |          |    |             |
|-----|------------------------------|---------------------|------------|----------------------|----------|----|-------------|
| 企い  | Upload                       | + Create new folder |            |                      |          |    |             |
| 1 C | Image: Delete selected items |                     |            |                      |          |    |             |
|     |                              | Files 🗘             | Order ID 🗘 | Modified 🗘           | Туре 🗘   |    |             |
|     |                              | Test File           | -          | 26/04/2021, 12:25 PM | Image    |    | 0<br>0<br>0 |
|     |                              | Test File           | -          | 26/04/2021, 12:24 PM | Image    |    | 0<br>0<br>0 |
|     |                              | rer RO file         | #2,3       | 16/03/2021, 07:30 AM | Document | 00 | *<br>*      |
|     |                              | For file for ro     | #56,9      | 12/02/2021, 12:44 PM | Document |    | *<br>*      |
|     |                              | order map           | #110,16,2  | 21/01/2021, 05:53 PM | Image    |    | :           |

Thus, you can upload a file as a roaster.

Related articles:

- 1. How do I Share Files with Others?
- 2. How do I Access Files Shared with Me?
- 3. How do I Control who can Access My Shared Files & Folders?